iSCSI Boot from SAN

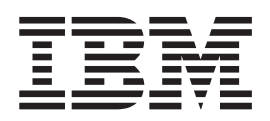

# Windows Guide

Version 1.0

iSCSI Boot from SAN

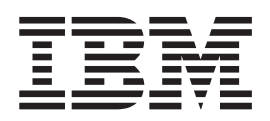

# Windows Guide

Version 1.0

#### Note

Before using this information and the product it supports, read the information in "Notices" on page 37.

#### First Edition (June 2006)

This edition applies to Version 1.0 of IBM iSCSI Boot from SAN (product number 0000-000) and to all subsequent releases and modifications until otherwise indicated in new editions.

© Copyright International Business Machines Corporation 2006. All rights reserved.

US Government Users Restricted Rights – Use, duplication or disclosure restricted by GSA ADP Schedule Contract with IBM Corp.

# Contents

| About this guide                                                                                                    | · · · · · · · · · · · · · · · · · · ·                                                                    |
|----------------------------------------------------------------------------------------------------|----------------------------------------------------------------------------------------------------|
| Chapter 1. Overview                                                                                                    | 1                                                                                                    |
| Chapter 2. Configure SAN for Master Image Creation                                                                                                    | 3                                                                                                    |
| Chapter 3. Blade Master install.                                                                                                    |                                                                                                    |
| Chapter 4. Sysprep       .       .       .       .       .       .       .       .       .       .       .       .       .       .       .       .       .       .       .       .       .       .       .       .       .       .       .       .       .       .       .       .       .       .       .       .       .       .       .       .       .       .       .       .       .       .       .       .       .       .       .       .       .       .       .       .       .       .       .       .       .       .       .       .       .       .       .       .       .       .       .       .       .       .       .       .       .       .       .       .       .       .       .       .       .       .       .       .       .       .       .       .       .       .       .       .       .       .       .       .       .       .       .       .       .       .       .       .       .       .       .       .       .       .       .       .       . | · · · · · · · · 15<br>· · · · · · · · 15<br>· · · · · · · · 15<br>· · · · · · · · 27<br>· · · · · · · 28 |
| Chapter 5. Image creation                                                                                                    |                                                                                                    |
| Chapter 6. Image management                                                                                                    | 33                                                                                                    |
| Chapter 7. Advanced topics                                                                                                    |                                                                                                    |
| Notices                                                                                                    |                                                                                                    |

# About this guide

The purpose of this guide is to provide users of the iSCSI Boot from SAN application information about Windows  $^{\tiny(\!R\!)}$  iSCSI boot.

### **Chapter 1. Overview**

A typical computer system has a local disk. The operating system is installed on the local disk and the computer system boots from the local disk. The local disk can be replaced by a Storage Area Network (SAN) adapter and a remote disk. The remote disk can be a physical single disk or a subset of a larger storage subsystem configured to present the equivalent of a disk.

For software-based iSCSI Boot, the SAN adapter is no longer required and a combination of firmware and software accomplish booting over a standard network interface (NIC).

The iSCSI Boot firmware obtains the parameters used to locate the boot disk from either DHCP or from NVRAM storage within the computer system. The firmware initiates the boot sequence, writes a block of information into memory containing the boot parameters, and hands the boot operation off to the operating system. The operating system reads the boot parameters left by the firmware and completes the operating system bootstrap operation.

The configuration process occurs in two phases.

- Phase 1 is the initial setup phase where the SAN is configured with a new LUN. An install is performed to a local disk and the local image is prepared for disk cloning. The disk is cloned to the new LUN. Phase 1 is a one-time step.
- Phase 2 is the deployment phase where the new LUN is duplicated for each new iSCSI Boot system.
- **Note:** The image produced by the following process is valid for a single computer model only. Typically a new and separate image is required for each computer model on which you plan to use image deployment. This is accepted practice for Windows imaging and is not unique to iSCSI Boot.

# Chapter 2. Configure SAN for Master Image Creation

Configure your SAN for the initial Master Image creation phase. Refer to the *iSCSI* Boot SAN Configuration Guide.

If you are using CHAP, Windows requires secrets be a minimum of 12 bytes.

## **Chapter 3. Blade Master install**

The imaging process requires that a one time installation be performed on a local disk. The locally installed system in configured as required. Then the local disk is prepared for cloning and then cloned.

#### **Install Windows 2003**

Install a version of Windows 2003. The minimum release levels are as follows:

#### 32-bit

- 1. Windows Server 2003 Standard SP1
- 2. Windows Server 2003 Standard R2
- 3. Windows Server 2003 Enterprise SP1
- 4. Windows Server 2003 Enterprise R2

#### 64-bit

- 1. Windows Server 2003 Standard x64
- 2. Windows Server 2003 Standard x64 R2
- 3. Windows Server 2003 Enterprise x64
- 4. Windows Server 2003 Enterprise x64 R2

#### Windows Server 2003, Standard Edition Setup

#### Welcome to Setup.

This portion of the Setup program prepares Microsoft(R) Windows(R) to run on your computer.

- To set up Windows now, press ENTER.
- To repair a Windows installation using Recovery Console, press R.
- To quit Setup without installing Windows, press F3.

ENTER=Continue R=Repair F3=Quit

#### **Network drivers**

Ensure that your network drivers are current. For the 8843, the network drivers should be from Broadcom's v8.3.9 CD-ROM release or later.

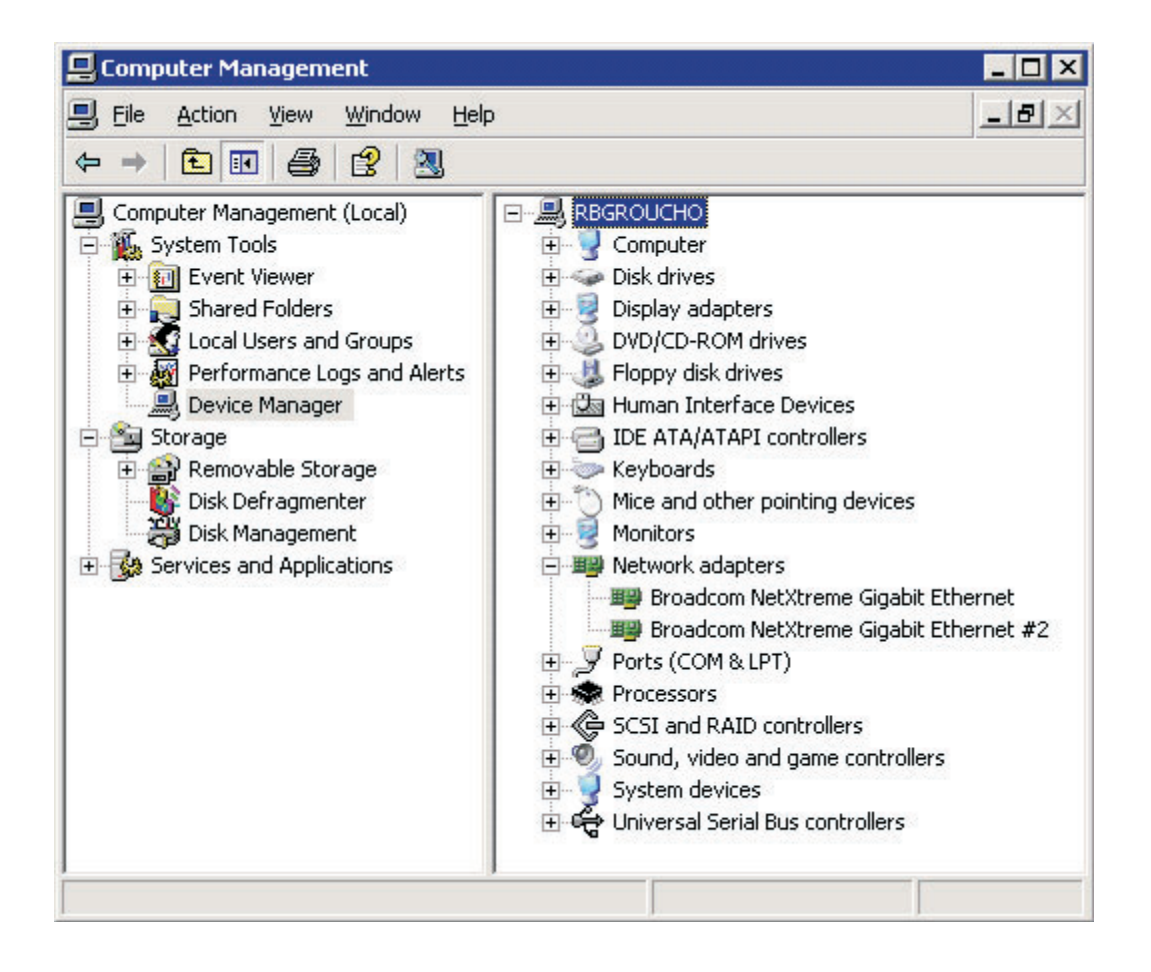

### Networking configuration

#### **iSCSI Boot SAN TCP/IP settings**

The iSCSI Boot SAN IP address is determined during the boot process by the firmware. The IP address is obtained from either DHCP or from NVRAM. The networking parameters for the iSCSI Boot NIC are passed to the operating system. The operating system retrieves these networking values and uses them for the boot NIC. The settings that you have in the TCP/IP Properties for the boot NIC are overwritten by the operating system.

### **Non-Boot NIC settings**

The non-boot NIC is configured according to your own requirements. If you enter a fixed IP address in the TCP/IP Properties of the non-boot NIC, then this setting will be carried over into your Master Deployment Image. Every system you deploy will pick up this fixed IP address. Thus, if you are entering a fixed IP address for the non-boot NIC, you must enter a new nonconflicting fixed IP address for each system deployed. This will need to be one of your post deployment configuration steps.

### **Enable network connections**

While not mandatory, you should enable both network connections prior to the imaging phase. If you image with one of the connections disabled, it is likely you will experience an 8-minute pause during mini-setup (the first boot of the deployed image).

Your Network Connections should look similar to the following illustration:

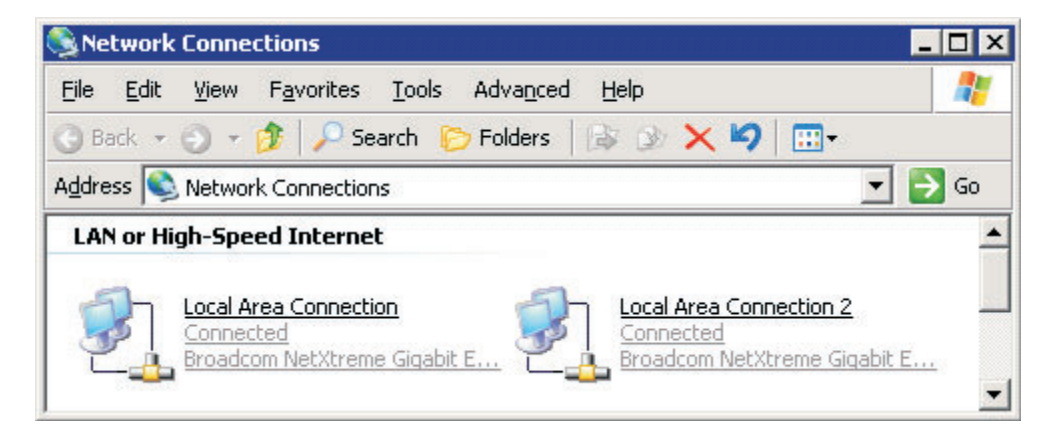

### Windows update

Install updates and drivers as necessary, including running Windows Update.

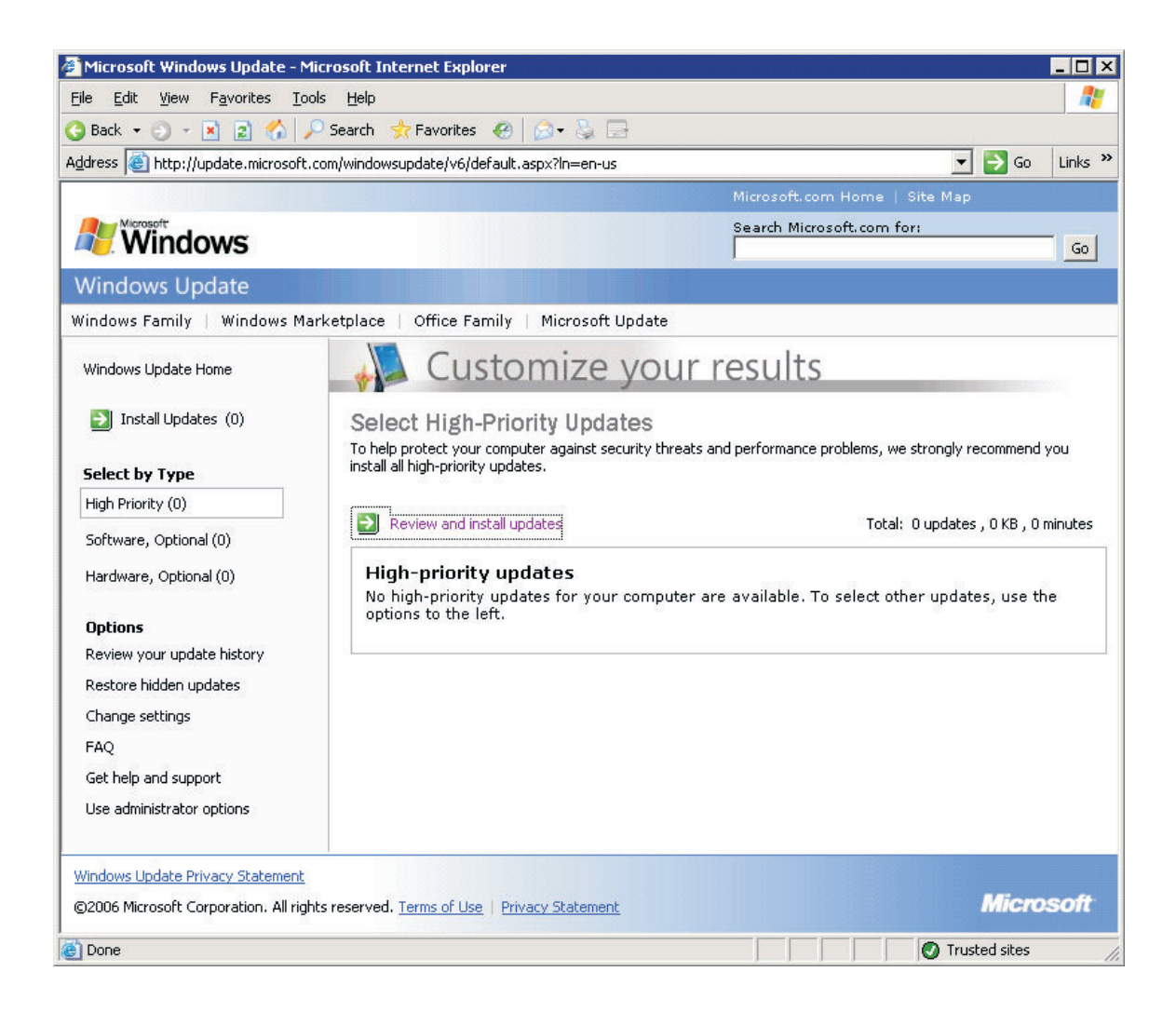

### Install Hotfix KB 902113

A Hotfix is required.

Obtain Hotfix KB 902113 from IBM®.

Read more about the Hotfix at:

http://support.microsoft.com/kb/902113

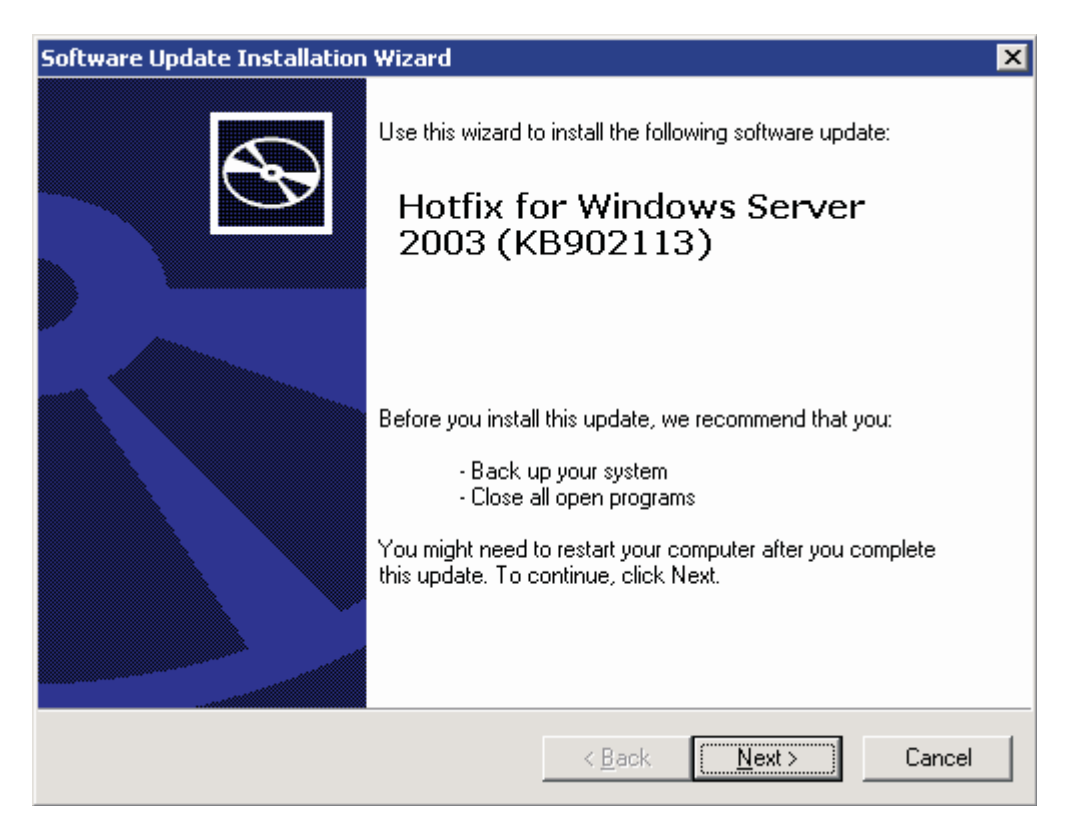

Ensure that the system reboots after completing the installation of the Hotfix.

### Blade Model 8843 hardware revision check

Check your 8843 hardware revision levels. If you have a mix (see Hardware Revision in the Blade Servers rows in the figure below), you need to adapt the image you are creating to support all the revisions you intend for iSCSI Boot deployment. Remove the disk from the current 8843 and move it to a Blade of differing revision. Allow the system to boot. Repeat this step for any other revisions you may have. This allows Windows to discover and configure hardware devices that may vary slightly due to chip manufacturing revisions or other reasons.

| 192.168.70.125 BladeCenter Mar            | nagement / | Aodule - Microsoft | Internet Exp     | olorer                |                       |                      |                |
|-------------------------------------------|------------|--------------------|------------------|-----------------------|-----------------------|----------------------|----------------|
| Ele Edit View Favorites Icols He          | lp .       |                    |                  | 5.0 C                 |                       |                      |                |
| 🔇 Back 🔹 🔘 - 💽 😰 🐔                        | Search     | Favorites 🍭        | Media 🧭          | 1 2.3                 | 🗷 · 🔜                 | -85                  |                |
| Address 🕘 http://192.168.70.125/private/n | nain.ssi   |                    | 4                | 1.72                  |                       | 🗸 🛃 Go               | Links » 👸 -    |
| IBM. Blade                                | eCenter    | Managemer          | nt Module        | e                     | e                     | server               |                |
| Bay 1: RichBMM1<br>User: USERID           | adeCent    | er Hardware VF     | D<br>a module na | me to see a de        | scription for t       | hat module in        | a the          |
| ▼ Monitors<br>System Status               | status bar | of your browser.   |                  |                       |                       |                      |                |
| Event Log                                 | Bay(s)     | Module<br>Name     | Manuf.<br>ID     | Machine<br>Type/Model | Machine<br>Serial No. | Hardware<br>Revision | Manuf.<br>Date |
| Fuel Gauge                                | Chassi     | s and Media Tray   |                  |                       |                       |                      |                |
| Hardware VPD                              |            | Chassis            | IBM              | 86773XU               | KQFWW5L               | 2                    | 4405           |
| Firmware VPD                              | 1          | Media Tray         | IBM              | n/a                   | n/a                   | 7                    | 4605           |
| ▼ Blade Tasks                             | Blade      | Servers            |                  |                       |                       | 0                    |                |
| Powel/Restart                             | 2          | Boot Client 1      | IBM              | 884331Z               | 23A0319               | 4                    | 3204           |
| Remote Control                            | 3          | Boot Client 2      | IBM              | 8843E2U               | KQKHG8X               | 5                    | 4905 🗸         |
| <                                         | Anna       |                    | no part auto     |                       |                       | ~                    | >              |
| Done                                      |            | neter sinute a ser |                  |                       |                       | 🌒 Intern             | et             |

Perform the disk move or boot operation(s) before proceeding to the next step.

### Install Microsoft iSCSI Initiator

Run the iSCSI Initiator installer. You must use the version of the Microsoft<sup>®</sup> iSCSI Initiator that includes Boot Support.

Here is the familiar initial Panel:

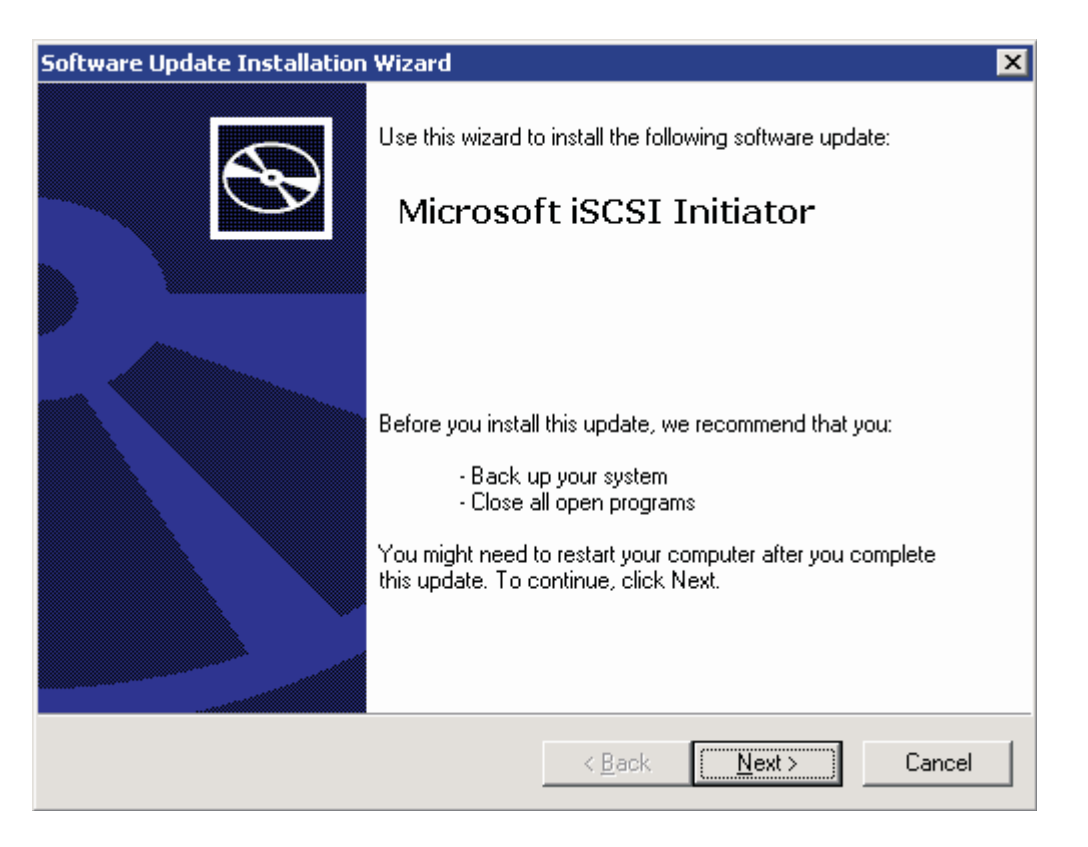

Here is the familiar Options Panel:

| Microsof    | t iSCSI Initiator Installation      |                  |        |        |
|-------------|-------------------------------------|------------------|--------|--------|
| Microsof    | t iSCSI Initiator will be installed |                  |        |        |
| - Installat | ion Options                         |                  |        |        |
| I⊽          | Virtual Port Driver                 |                  |        |        |
|             | Initiator Service                   |                  |        |        |
| V           | Software Initiator                  |                  |        |        |
| Г           | Microsoft MPIO Multipathing S       | upport for iSCSI |        |        |
|             |                                     |                  |        |        |
|             |                                     |                  |        |        |
|             |                                     |                  |        |        |
|             |                                     | < Back           | Next > | Cancel |

Here is the new iSCSI Network Boot Panel:

| crosoft iSCSI In                                                                                   | itiator Installation                                                                                                    |                                                                                 | Ĺ   |
|----------------------------------------------------------------------------------------------------|----------------------------------------------------------------------------------------------------|---------------------------------------------------------------------------------|-----|
| Configure iSCSI N                                                                                  | letwork Boot Support                                                                                                    |                                                                                 |     |
| Allow Kernel Pagi                                                                                  | ng, WARNING: only select this if all pagefiles v                                                                                                    | vill be on local dis                                                            | :ks |
|                                                                                                    |                                                                                                    |                                                                                 |     |
|                                                                                                    |                                                                                                    |                                                                                 |     |
| elect the network in                                                                               | nterface driver for the NIC that will be used to b                                                                                                    | ioot via iSCSI                                                                  |     |
| elect the network in                                                                               | nterface driver for the NIC that will be used to b                                                                                                    | oot via iSCSI                                                                   |     |
| elect the network in<br>IP Address<br>169.254.248.164                                              | Interface driver for the NIC that will be used to b<br>Description<br>Broadcom NetXtreme Gigabit Ethernet                                                                                                    | oot via iSCSI<br>Service Name<br>b57w2k                                         |     |
| elect the network in<br>IP Address<br>169.254.248.164<br>169.254.33.47                             | terface driver for the NIC that will be used to b<br>Description<br>Broadcom NetXtreme Gigabit Ethernet<br>Broadcom NetXtreme Gigabit Ethernet #4                                                                                       | oot via iSCSI<br>Service Name<br>b57w2k<br>b57w2k                               |     |
| elect the network in<br>IP Address<br>169.254.248.164<br>169.254.33.47<br>139.75.82                | terface driver for the NIC that will be used to b<br>Description<br>Broadcom NetXtreme Gigabit Ethernet<br>Broadcom NetXtreme Gigabit Ethernet #4<br>Broadcom NetXtreme Gigabit Ethernet #2                                             | oot via iSCSI<br>Service Name<br>b57w2k<br>b57w2k<br>b57w2k<br>b57w2k           |     |
| elect the network in<br>IP Address<br>169.254.248.164<br>169.254.33.47<br>1.39.75.82<br>1.39.75.92 | Interface driver for the NIC that will be used to b<br>Description<br>Broadcom NetXtreme Gigabit Ethernet<br>Broadcom NetXtreme Gigabit Ethernet #4<br>Broadcom NetXtreme Gigabit Ethernet #2<br>Broadcom NetXtreme Gigabit Ethernet #3 | oot via iSCSI<br>Service Name<br>b57w2k<br>b57w2k<br>b57w2k<br>b57w2k<br>b57w2k |     |
| elect the network in<br>IP Address<br>169.254.248.164<br>169.254.33.47<br>9.39.75.82<br>9.39.75.92 | Interface driver for the NIC that will be used to b<br>Description<br>Broadcom NetXtreme Gigabit Ethernet<br>Broadcom NetXtreme Gigabit Ethernet #4<br>Broadcom NetXtreme Gigabit Ethernet #2<br>Broadcom NetXtreme Gigabit Ethernet #3 | oot via iSCSI<br>Service Name<br>b57w2k<br>b57w2k<br>b57w2k<br>b57w2k<br>b57w2k |     |
| elect the network in<br>IP Address<br>169.254.248.164<br>169.254.33.47<br>3.39.75.82<br>3.39.75.92 | Interface driver for the NIC that will be used to b<br>Description<br>Broadcom NetXtreme Gigabit Ethernet<br>Broadcom NetXtreme Gigabit Ethernet #4<br>Broadcom NetXtreme Gigabit Ethernet #2<br>Broadcom NetXtreme Gigabit Ethernet #3 | oot via iSCSI<br>Service Name<br>557w2k<br>557w2k<br>557w2k<br>557w2k<br>557w2k |     |

Typically there will be only one Service Name. If there is more than one, you need to know which NIC family that you are using for your SAN.

### Boot.ini: Debug and Memory Dump (Optional)

Memory Dump is not supported in an iSCSI Boot environment at this time.

On the Blades being booted using iSCSI, turn off automatic reboot.

- 1. Navigate to My Computer -> Properties -> Advanced .
- 2. Navigate to Startup and Recovery -> Settings.
- 3. Make the changes as shown in the diagram below.
- 4. You could also add the debug options to boot.ini during this phase.
  - a. Click Edit.
  - b. Copy the multi line and add the following at the end of the line: /sos /debug /debugport=com1 /baudrate=115200

| Startup and Recovery ? 🗙                                       |
|----------------------------------------------------------------|
|                                                                |
| System startup                                                 |
| Default operating system:                                      |
| "Windows Server 2003, Standard" /noexecute=optout /fastdetec 💌 |
| ✓ Time to display list of operating systems: 5 🗧 seconds       |
| Time to display recovery options when needed: 30 🚔 seconds     |
| To edit the startup options file manually, click Edit.         |
| System failure                                                 |
| ₩rite an event to the system log                               |
| Send an administrative alert                                   |
| Automatically restart                                          |
| Write debugging information                                    |
| (none)                                                         |
| Dump file:                                                     |
| %SystemRoot%\MEMORY.DMP                                        |
| verwrite any existing file                                     |
| OK Cancel                                                      |

# Chapter 4. Sysprep

### Unpack sysprep

Explore DEPLOY.CAB on the Windows 2003 CD-ROM.

| C:\SUPP           | PORT\TOOLS\DEPLOY.                         | CAB               |                    |                    | _ 🗆 × |
|-------------------|--------------------------------------------|-------------------|--------------------|--------------------|-------|
| <u>Eile E</u> dit | <u>V</u> iew F <u>a</u> vorites <u>T</u> o | ools <u>H</u> elp |                    |                    |       |
| 🔇 Back 🝷          | 🕤 🔹 🍠 🔎 Searc                              | h 🜔 Folde         | rs 🛛 🗟 🗴 🏹         |                    |       |
| Address           | D:\SUPPORT\TOOLS\D                         | EPLOY.CAB         |                    | •                  | 🔁 Go  |
| Folder ×          | Name 🔺                                     | Size              | Туре               | Date               | Path  |
| Des A             | cvtarea.exe                                | 27 KB             | Application        | 2/21/2003 6:56 PM  | () () |
| H A               | g deploy.chm                               | 494 KB            | Compiled HTML Help | 2/21/2003 6:56 PM  |       |
| - 🟹 📗             | factory.exe                                | 122 KB            | Application        | 3/24/2003 11:16 PM |       |
| T T               | oformat.com                                | 49 KB             | Application        | 2/21/2003 6:56 PM  |       |
| E E               | 🔋 <u>readme.txt</u>                        | 22 KB             | Text Document      | 2/21/2003 6:56 PM  |       |
|                   | Ref.chm                                    | 980 KB            | Compiled HTML Help | 2/21/2003 6:56 PM  |       |
|                   | setupcl.exe                                | 25 KB             | Application        | 3/24/2003 11:16 PM |       |
|                   | setupmgr.exe                               | 517 KB            | Application        | 3/24/2003 11:16 PM |       |
|                   | sysprep.exe                                | 116 KB            | Application        | 3/24/2003 11:16 PM |       |
| -                 | ALCORNER AND ADDRESS.                      |                   |                    |                    |       |
| <b>I</b>          | 4                                          |                   |                    |                    | •     |

Copy the files to your local drive, typically to c:\sysprep.

### Run setupmgr

Run setupmgr (c:\sysprep\setupmgr.exe) to generate a sysprep.inf file.

| 🐻 Setup Manager |                                                                                                    | X |
|-----------------|----------------------------------------------------------------------------------------------------|---|
|                 | Welcome to Setup Manager                                                                                                    |   |
|                 | Setup Manager helps you prepare the configuration set and<br>answer file to automate the preinstallation of Windows on your<br>destination computers. |   |
|                 |                                                                                                    |   |
|                 |                                                                                                    |   |
|                 |                                                                                                    |   |
|                 | l o continue, click Next.                                                                                                    |   |
|                 | < <u>B</u> ack <u>Next</u> > Cancel                                                                                                    |   |

| tup Man                         | iger                                                                                   |                                                         |                                                  |                                            |                                             |
|---------------------------------|----------------------------------------------------------------------------------------|---------------------------------------------------------|--------------------------------------------------|--------------------------------------------|---------------------------------------------|
| <b>ew or Ex</b><br>An ansv      | sting Answer File<br>er file tells Setup how to                                        | install and conf                                        | igure Windo                                      | WS.                                        | Ĩ                                           |
| An ansv<br>during V<br>''Select | er file is a script that prov<br>'indows Setup. For exam<br>a time zone'' prompt, that | ides answers to<br>ple, if your ansv<br>page will not b | o the questio<br>ver file provid<br>e shown to t | ns or optior<br>des an ansv<br>he end user | is presented<br>ver to the<br>during Setup. |
| • Crea                          | e new                                                                                  |                                                         |                                                  |                                            |                                             |
| С <u>М</u> ос                   | fy existing                                                                            |                                                         |                                                  |                                            |                                             |
| Ente                            | r the path and file name (                                                             | of the answer fi                                        | e;                                               |                                            |                                             |
|                                 |                                                                                        |                                                         |                                                  |                                            | Browse                                      |
|                                 |                                                                                        |                                                         |                                                  |                                            |                                             |
|                                 |                                                                                        |                                                         |                                                  |                                            |                                             |
|                                 |                                                                                        |                                                         |                                                  |                                            |                                             |
|                                 |                                                                                        |                                                         |                                                  |                                            |                                             |
|                                 |                                                                                        |                                                         |                                                  |                                            |                                             |
|                                 |                                                                                        |                                                         |                                                  | 2                                          |                                             |

| answer file.                                                                               | the name and format of the resulting                  |
|--------------------------------------------------------------------------------------------|-------------------------------------------------------|
| The answer file you create will either be U                                                | nattend.txt, Sysprep.inf, or a .sif file.             |
| Choose a type of setup:                                                                    |                                                       |
| Unattended setup                                                                           |                                                       |
| The answer file for Setup is commonly<br>setup, the answer file must be named <sup>5</sup> | called Unattend.txt, but for a CD-based<br>Winnt.sif. |
| Sysprep setup                                                                              |                                                       |
| Sysprep.inf is an optional answer file th<br>called Mini-Setup.                            | hat can be used to automate a setup mode              |
| C <u>Remote Installation Services (RIS)</u>                                                |                                                       |
| This type of setup allows the end user<br>Server. Setup Manager creates a .sif f           | to set up Windows from a Remote Installation<br>ile.  |
|                                                                                            |                                                       |
|                                                                                            |                                                       |

| Setup Manager                                        |                       |                 | ×       |
|------------------------------------------------------|-----------------------|-----------------|---------|
| Product<br>Which Windows product will be installed u | sing this answer file | 2               | Ŕ       |
| Select a Windows product:                            |                       |                 |         |
| C Windows XP Home Edition                            |                       |                 |         |
| C Windows XP Professional                            |                       |                 |         |
| • Windows Server 2003, <u>S</u> tandard Editio       | ŋ                     |                 |         |
| C Windows Server 2003, <u>E</u> nterprise Editio     | on                    |                 |         |
| C Windows Server 2003, <u>W</u> eb Edition           |                       |                 |         |
|                                                      |                       |                 |         |
|                                                      |                       |                 |         |
|                                                      |                       |                 |         |
|                                                      |                       |                 |         |
|                                                      |                       |                 |         |
|                                                      | L .n [                | News 1          | Coursel |
|                                                      |                       | <u>IN</u> ext > | Lancel  |

| icense Agreement                                                                                                    |                                                                                                    |
|----------------------------------------------------------------------------------------------------|----------------------------------------------------------------------------------------------------|
| Do you accept the terms of the Licen                                                                                                    | se Agreement for Windows?                                                                                                    |
| Using Sysprep, you can fully automate required.                                                                                                    | e a Windows installation so that no user input is                                                                                             |
| To use this option, you must accept th<br>(EULA) and any Microsoft license agre<br>want to install. For more information at<br>your Microsoft license agreement. | ne terms of the End User License Agreement<br>eements you have for the version of Windows you<br>bout the EULA, consult your documentation or |
| Do you want to fully automate the inst                                                                                                    | allation?                                                                                                    |
| Yes, fully automate the installation                                                                                                    |                                                                                                    |
| C No, do not fully automate the insta                                                                                                    | allation                                                                                                    |
| If you choose No, the end user must a                                                                                                    | accept the End User License Agreement.                                                                                                    |
|                                                                                                    |                                                                                                    |
|                                                                                                    |                                                                                                    |

| ⊟- General Settings<br>— Name and Organization<br>Display Sattings                                                                                                    | Name and Organization<br>You can customize Windows Setup by providing a default name and organization.                                                                                                    |
|----------------------------------------------------------------------------------------------------|----------------------------------------------------------------------------------------------------|
| Time Zone     Product Key     Product Key     Network Settings     Licensing Mode     Computer Name     Administrator Password     Networking Components     Workgroup or Domain     Advanced Settings     Telephony     Regional Settings     Languages     Install Printers     Run Once     Additional Commands     Identification String | Type the default name and organization you want to use. If you leave these boxes blank, the name and organization will not be specified in the answer file, and the end user will be prompted to enter the information during Windows Setup.         Name:       ISCSI Boot         Organization:       IBM         On the left side of this page, the steps of Setup Manager are shown for your information. The highlighted step is your current position. You can move to any step in Setup Manager by clicking that step in the list. |

| Display Settings<br>Windows will be set u<br>Select display setting<br>Colors:<br>Screen area:<br>Betresh frequency:<br>To select custom disp<br>Custom Display Settin<br>in the list boxes abov | p with the display settings you sp<br>s for the destination computers.<br>Use Windows default<br>Use Windows default<br>Use Windows default<br>slay settings, click Custom. Add v<br>ngs dialog box, and then select the | ecity.                                                                                                    | ustom                                                                                                    |
|----------------------------------------------------------------------------------------------------|----------------------------------------------------------------------------------------------------|----------------------------------------------------------------------------------------------------|----------------------------------------------------------------------------------------------------|
|                                                                                                    | Display Settings<br>Windows will be set u<br>Select display setting<br>Colors:<br>Screen area:<br>Betresh frequency:<br>To select custom disp<br>Custom Display Settin<br>in the list boxes abov                         | Display Settings         Windows will be set up with the display settings you sp         Select display settings for the destination computers.         Colors:       Use Windows default         Screen area:       Use Windows default         Betresh frequency:       Use Windows default         To select custom display settings, click Custom. Add v         Custom Display Settings dialog box, and then select the in the list boxes above. | Display Settings         Windows will be set up with the display settings you specify.         Select display settings for the destination computers.         Colors:       Use Windows default         Screen area:       Use Windows default         Betresh frequency:       Use Windows default         To select custom display settings, click Custom. Add values in the Custom Display Settings dialog box, and then select those values in the list boxes above. |

Pick your time zone.

| e Help                                                                                                    |                                                                                                    |
|----------------------------------------------------------------------------------------------------|----------------------------------------------------------------------------------------------------|
| General Settings     Name and Organization     Display Settings     Time Zone     Product Key     Network Settings     Licensing Mode     Computer Name     Administrator Password     Networking Components     Workgroup or Domain     Advanced Settings     Telephony     Regional Settings     Languages     Install Printers     Run Once     Additional Commands     Identification String | Time Zone         Windows will be set up with the time zone setting you specify.         Select a time zone for the destination computers.         If you do not select a specific time zone setting, the following default time zone is used:         (GMT -08:00) Pacific Time (US & Canada): Tijuana         Time zone:         (GMT -08:00) Pacific Time (US & Canada): Tijuana         Time zone: |
|                                                                                                    | < <u>Back</u> Next> Cancel                                                                                                    |

Enter your license information.

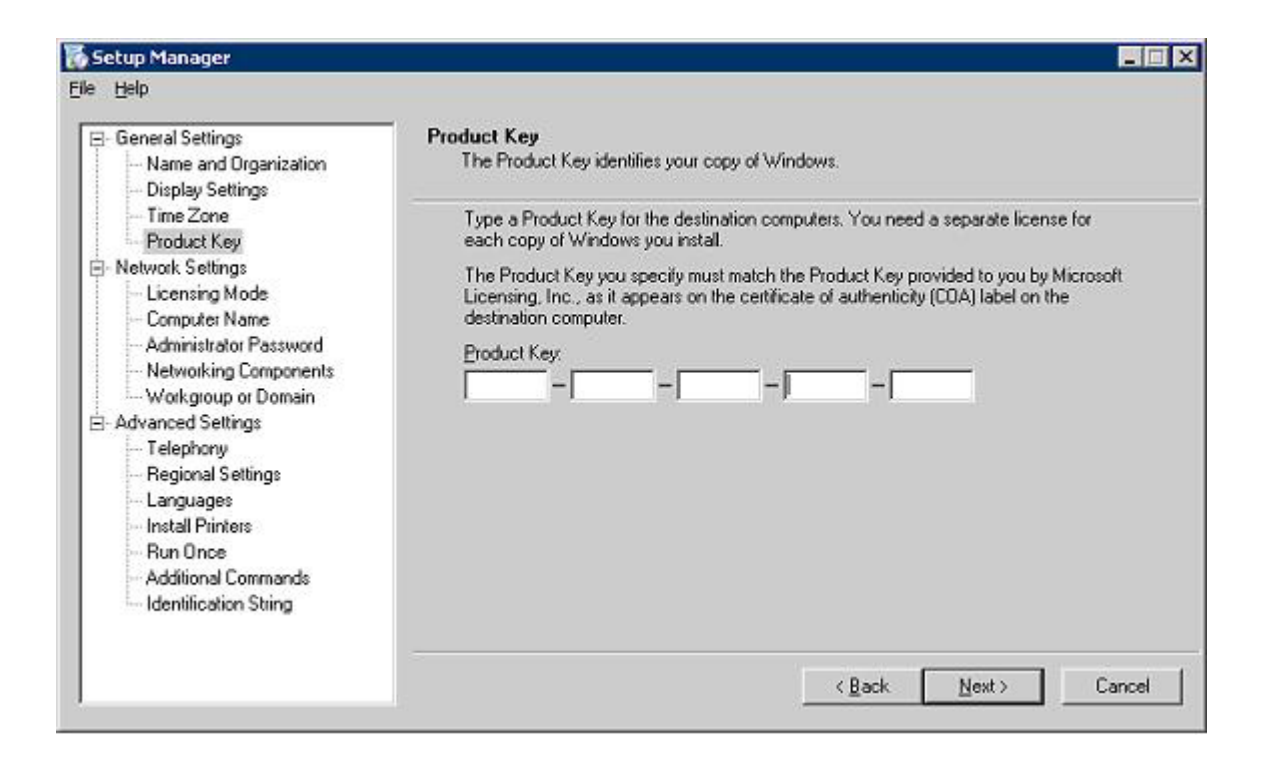

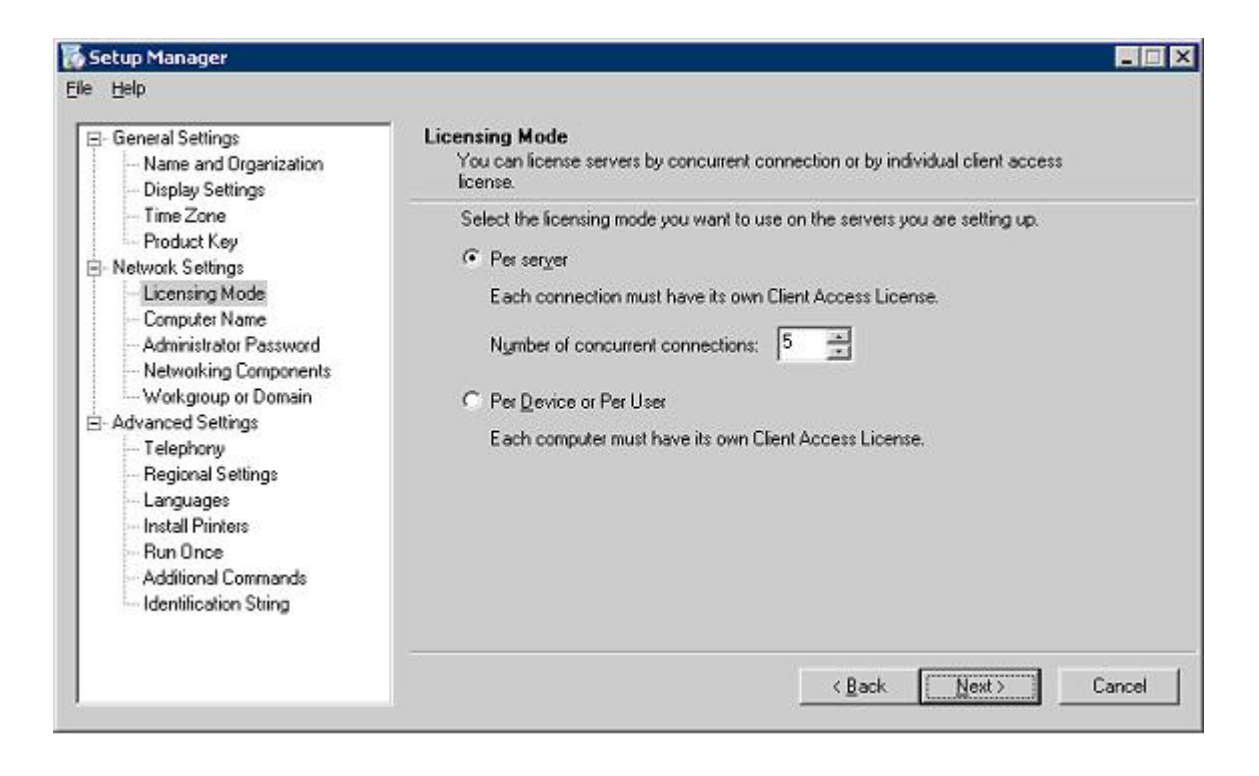

| Setup Manager                                                                                                    |                                                             | _ 🗆 🗙       |
|----------------------------------------------------------------------------------------------------|-------------------------------------------------------------|-------------|
| ile Help                                                                                                    |                                                             |             |
| General Settings     Marne and Organization     Display Settings                                                                                                    | Computer Name<br>Assign a name to the destination computer. |             |
| - Time Zone                                                                                                    | Automatically generate computer name                        |             |
| - Product Key                                                                                                    | C Use the following computer name:                          |             |
| Licensing Mode                                                                                                    | Computer name.                                              |             |
| Computer Name     Administrator Password     Networking Components     Workgroup or Domain     Advanced Settings     Telephony     Regional Settings     Languages     Languages |                                                             |             |
| - Install Printers<br>- Run Once<br>- Additional Commands<br>- Identification String                                                                                             |                                                             |             |
|                                                                                                    | < <u>B</u> ack N                                            | ext> Cancel |

| <ul> <li>General Settings</li> <li>Name and Organization</li> <li>Display Settings</li> </ul>                                                                                                    | Administrator Password<br>You can specify a password for the Administrator account on all destination computers.                                                                                                    |
|----------------------------------------------------------------------------------------------------|----------------------------------------------------------------------------------------------------|
| Time Zone<br>Product Key<br>Network Settings<br>Licensing Mode<br>Computer Name<br>Administrator Password<br>Networking Components<br>Workgroup or Domain<br>Advanced Settings<br>Telephony<br>Regional Settings<br>Languages<br>Install Printers<br>Run Once<br>Additional Commands<br>Identification String | If you keep a record of the password you choose, help desk technicians or network administrators can change settings when needed.   Prompt the end user for an Administrator password   Use the following Administrator password (127 characters maximum; case-sensitive)  Password:  Password:  Confirm password:  Confirm p |

In the Networking components section:

- 1. Select Custom settings
- 2. Highlight Client for Microsoft Networks
- 3. click **Remove**

.

| Setup Manager                                                                                                    |                                                                                                    |
|----------------------------------------------------------------------------------------------------|----------------------------------------------------------------------------------------------------|
| e Help                                                                                                    |                                                                                                    |
| General Settings     Name and Organization     Display Settings     Time Zone     Product Key     Network Settings     Licensing Mode     Computer Name     Administrator Password     Networking Components     Workgroup or Domain     Advanced Settings     Telephony     Regional Settings     Languages     Install Printers     Run Once     Additional Commands     Identification String | Networking Components<br>To add a custom component, click Add.                                                                                                    |
|                                                                                                    | <ul> <li>Lypical settings<br/>Installs TCP/IP, enables DHCP, and installs the Client for Microsoft Networks<br/>service on each destination computer.</li> <li>① Lustom settings</li> </ul> |
|                                                                                                    | Clent for Microsoft Networks                                                                                                    |
|                                                                                                    | Add Bemove Properties  Description  Allows your computer to access resources on a Microsoft network.                                                                                        |
|                                                                                                    | < <u>B</u> ack <u>N</u> ext> Cancel                                                                                                    |

Here is the same panel after clicking **Remove**.

| General Settings     Name and Organization     Display Settings     Time Zone     Product Key     Network Settings     Licensing Mode     Computer Name     Administrator Password     Networking Components     Workgroup or Domain     Advanced Settings     Telephony     Regional Settings     Languages     Install Printers     Run Once     Additional Commands     Identification String | Networking Components<br>To add a custom component, click Add.                                                                                                    |
|----------------------------------------------------------------------------------------------------|----------------------------------------------------------------------------------------------------|
|                                                                                                    | <ul> <li>Lypical settings         Installs TCP/IP, enables DHCP, and installs the Client for Microsoft Networks service on each destination computer.     </li> <li>Lustom settings</li> </ul> |
|                                                                                                    | Add Bemove Broperties                                                                                                    |

| General Settings     Mame and Organization     Display Settings                          | Workgroup or Domain<br>The destination compute                              | ers may belong to either a workgroup or a domain.                                                                               |
|------------------------------------------------------------------------------------------|-----------------------------------------------------------------------------|----------------------------------------------------------------------------------------------------|
| - Time Zone                                                                              | How will the destination                                                    | computers participate in a network?                                                                                             |
| - Product Key<br>- Network Settings                                                      |                                                                             | WORKGROUP                                                                                                    |
| <ul> <li>Licensing Mode</li> <li>Computer Name</li> </ul>                                | C Domain:                                                                   | DOMAIN                                                                                                    |
| Administrator Password                                                                   | 🔲 Create a compu                                                            | ter account in the domain                                                                                                    |
| Workgroup or Domain                                                                      | Specify a user a                                                            | account that has permission to add a computer to the domain                                                                     |
| - Advanced Settings<br>- Telephony                                                       | <u>U</u> sername                                                            |                                                                                                    |
| Regional Settings                                                                        | Password                                                                    |                                                                                                    |
| - Install Printers                                                                       | C <u>o</u> nfirm passivo                                                    | rd.                                                                                                    |
| <ul> <li>Run Unce</li> <li>Additional Commands</li> <li>Identification String</li> </ul> | If you specify a domain<br>for a valid user name ar<br>after Windows Setup. | but don't set up a user account, the end user will be prompted<br>ad password the first time the computer logs on to the domain |

For Telephony, select the values that are appropriate.

| le <u>H</u> elp                                                                                                    |                                                                                                    |
|----------------------------------------------------------------------------------------------------|----------------------------------------------------------------------------------------------------|
| <ul> <li>General Settings</li> <li>Name and Organization</li> <li>Display Settings</li> <li>Time Zone</li> </ul>                                                                                                    | Telephony You can provide telephony information for the end user. Provide information about the location of the destination computers so that calls can be                                         |
| Product Key<br>⊜-Network Settings                                                                                                    | dialed correctly. This information is optional. To skip this page, click Next.<br>Country or region:                                                                                               |
| <ul> <li>Network Settings</li> <li>Licensing Mode</li> <li>Computer Name</li> <li>Administrator Password</li> <li>Networking Components</li> <li>Workgroup or Domain</li> <li>Advanced Settings</li> <li>Telephony</li> <li>Regional Settings</li> <li>Languages</li> <li>Install Printers</li> <li>Run Once</li> <li>Additional Commands</li> <li>Identification String</li> </ul> | United States of America         Area code or city code:         425         Number to dial for access to an outside line:         9         The phone system at this location uses:         I one |
|                                                                                                    | < <u>B</u> ack <u>N</u> ext> Cancel                                                                                                    |

| Help  General Settings  Name and Organization  Display Settings  Time Zone  Product Key  Network Settings  Licensing Mode  C Sp  Computer Name  Administrate Resourced | Settings<br>an customize Windows for different regions and languages.<br>se the default regional settings for the Windows version you are installing<br>ow the user to select regional settings during Setup<br>sectly regional settings in the answer file |
|----------------------------------------------------------------------------------------------------|----------------------------------------------------------------------------------------------------|
| Administration Password     Networking Components     Workgroup or Domain     Advanced Settings     To                                                                 | e the default values for the following language<br>inglish (United States)                                                                                                    |
| Advanced Settings To     To     Advanced Settings To     nut     Regional Settings bos     Languages     Install Printers     Run Once                                 | specify the language separately for menus and messages; the locale for<br>mbers, time, currency, and dates; or the input locale; select the following check<br>x, and then click Custom.<br>Customize the default regional settings<br>Custom.              |

| Setup Manager<br>Help                                                                                                    |                                                                                                    |
|----------------------------------------------------------------------------------------------------|----------------------------------------------------------------------------------------------------|
| General Settings     Name and Organization     Display Settings                                                                                                    | Languages<br>Language support allows end users to view Web pages and other content encoded in<br>a different language and character set.                                                                                                    |
| - Time Zone<br>- Product Key<br>- Network Settings                                                                                                    | Select the language groups you want to use from the following list.<br>Language groups:                                                                                                    |
| Network Settings     Licensing Mode     Computer Name     Administrator Password     Networking Components     Workgroup or Domain     Advanced Settings     Telephony     Regional Settings     Languages     Install Printers     Run Once     Additional Commands     Identification String | Arabic<br>Armenian<br>Ballic<br>Central Europe<br>Cyrilic<br>Georgian<br>Greek<br>Hebrew<br>Indic<br>Adding languages does not guarantee that your computer has all of the fonts required to<br>display content in your preferred languages. When accessing such content, the end<br>user might be prompted to download additional language components. |
|                                                                                                    | < <u>B</u> ack Next> Cancel                                                                                                    |

| Setup Manager                                                                                                    |                                                                                                    |
|----------------------------------------------------------------------------------------------------|----------------------------------------------------------------------------------------------------|
| ile <u>H</u> elp                                                                                                    |                                                                                                    |
| General Settings     Name and Organization     Display Settings     Time Zone     Product Key     Network Settings     Licensing Mode     Computer Name     Administrator Password     Networking Components     Workgroup or Domain     Advanced Settings     Telephony     Regional Settings     Install Printers     Displayses | Install Printers<br>You can automatically install network printers on the destination computers.                                                                                                    |
|                                                                                                    | To automatically install a network printer the first time a user logs on after Setup, type the printer name in the following box, and then click Add. The user must have appropriate network permissions to access the printer.  Network printer name:  Add |
|                                                                                                    | Install these printers:                                                                                                    |
| - Hun Unce<br>Additional Commands<br>Identification String                                                                                                    | < <u>Back</u> Cancel                                                                                                    |

| Setup Manager                                                                                                    | -                                                                                                    |
|----------------------------------------------------------------------------------------------------|----------------------------------------------------------------------------------------------------|
| e Help                                                                                                    |                                                                                                    |
| General Settings     Name and Organization     Display Settings     Time Zone     Product Key     Network Settings     Licensing Mode     Computer Name     Administrator Password     Networking Components     Workgroup or Domain     Advanced Settings     Telephony     Regional Settings     Languages     Instal Printers     Run Once     Additional Commands     Identification String | Run Once<br>You can configure Windows to automatically run a command the first time a user logs<br>on.                      |
|                                                                                                    | To automatically run a command the first time a user logs on, type the command in the<br>following box, and then click Add. |
|                                                                                                    | Add                                                                                                    |
|                                                                                                    | Run these commands:                                                                                                    |
|                                                                                                    | <u>∄</u> emove                                                                                                    |
|                                                                                                    | <u>M</u> ove Up                                                                                                    |
|                                                                                                    | Move Down                                                                                                    |
|                                                                                                    | To specify commands to run at the end of unattended Setup, use the Additional<br>Commands page of Setup Manager.            |
|                                                                                                    | < Back Next> Cance                                                                                                    |

| Help                                                                                                    |                                                                                                    |
|----------------------------------------------------------------------------------------------------|----------------------------------------------------------------------------------------------------|
| General Settings     Name and Organization     Display Settings     Time Zone     Product Key     Network Settings | Additional Commands<br>You can add commands that will automatically run at the end of unattended Setup.                                         |
|                                                                                                    | You can run any command that does not require you to be logged on. Type the<br>command in the box below, and then click Add.<br>Command to add: |
| <ul> <li>Licensing Mode</li> <li>Computer Name</li> </ul>                                                          |                                                                                                    |
| Administrator Password                                                                                             | Run these commands:                                                                                                    |
| <ul> <li>Networking Components</li> <li>Workgroup or Domain</li> </ul>                                             | Eemove                                                                                                    |
| Advanced Settings<br>Telephony<br>Begional Settings                                                                | Move Up                                                                                                    |
| - Languages                                                                                                    | Move Down                                                                                                    |
| Install Printers<br>Run Once<br>Additional Commands<br>Identification String                                       | To specify commands to run the first time an end user logs on, use the Run Once page<br>of Setup Manager.                                       |

| 🖥 Setup Manager                                                                                                    | X                                                                                                    |
|----------------------------------------------------------------------------------------------------|----------------------------------------------------------------------------------------------------|
| Ele Help                                                                                                    | Identification String<br>You can add a string to the registry on the duplicated computers to help identify the<br>Sysprep image.                                                                         |
| Time Zone     Product Key     Product Key     Licensing Mode     Computer Name     Administrator Password     Networking Components     Workgroup or Domain     Advanced Settings     Telephony     Regional Settings     Languages     Install Printers     Run Once     Additional Commands     Identification String | Type information you would like to include in the registry about this Sysprep installation.<br>Later, this information can help you determine which Sysprep image is installed on a particular computer. |
|                                                                                                    | < <u>B</u> ack Finish Cancel                                                                                                    |

| Path and file name:<br>C:\Sysprep\sysprep.inf<br>f multiple computer names were specified, Setup Manager also create<br>Depending upon the type of answer file created, Setup Manager might<br>created a sample .bat script. |                 |
|----------------------------------------------------------------------------------------------------|-----------------|
| C:\Sysprep\sysprep.inf<br>f multiple computer names were specified, Setup Manager also create<br>Depending upon the type of answer file created, Setup Manager might<br>created a sample .bat script.                        |                 |
| f multiple computer names were specified, Setup Manager also create<br>Depending upon the type of answer file created, Setup Manager might<br>created a sample .bat script.                                                  | B <u>r</u> owse |
|                                                                                                    | it also have    |
|                                                                                                    |                 |
|                                                                                                    |                 |

Click Cancel to exit.

| Network Settings     Licensing Mode     Computer Name     Administrator Password     Networking Components     Workgroup or Domain     SetAdvanced Settings     Telephony     Regional Settings     Languages     Install Printers     Run Once     Additional Commands     Identification String | Created the following files:<br>C:\Sysprep\sysprep.inf |
|----------------------------------------------------------------------------------------------------|--------------------------------------------------------|
|----------------------------------------------------------------------------------------------------|--------------------------------------------------------|

### Edit sysprep.inf

You must make an addition to the sysprep.inf file as indicated in bold below.

Add LegacyNic=1 to the [Unattended] section of the file.

```
;SetupMgrTag
[Unattended]
OemSkipEula=Yes
InstallFilesPath=C:\sysprep\i386
LegacyNic=1
```

### Run sysprep

Run c:\sysprep\sysprep.exe

Here is the first screen you get.

Click OK if appropriate.

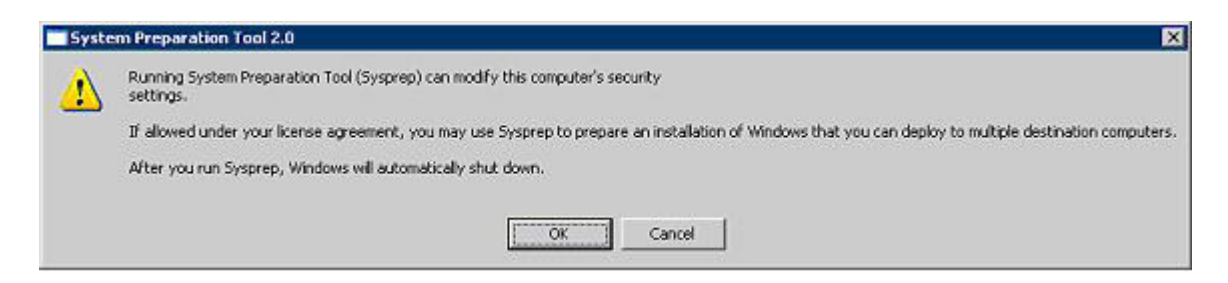

Next, click Reseal.

| System Preparation To<br>delivery to the end use<br>command line.   | ol (Sysprep) prepares a compu<br>r. Additional options are availal | ter's hard disk for<br>ble from the |
|---------------------------------------------------------------------|--------------------------------------------------------------------|-------------------------------------|
| To skip Windows Welc<br>configure the installatio<br>click Factory. | come or Mini-Setup and<br>n as scripted in Winbom.ini,             | <u> </u>                            |
| To reboot this compute<br>installation, click Audit<br>mode).       | er and manually test the<br>(available only in Factory             | Audit                               |
| To prepare the comput<br>Reseal.                                    | er for the end user, click                                         | <u>R</u> eseal                      |
| Options                                                             |                                                                    |                                     |
| Do <u>n</u> 't reset grace                                          | period for activation                                              |                                     |
| 🔽 🗓se Mini-Setup                                                    |                                                                    |                                     |
| Don't regenerate :                                                  | security identifiers                                               |                                     |
| Detect non-plug a                                                   | nd play hardware                                                   |                                     |
| Chuddaum madai - I                                                  |                                                                    |                                     |

You see the following screen.

Click OK.

| System I | Preparation Tool 2.0                                                                                                    |
|----------|----------------------------------------------------------------------------------------------------|
| 4        | You chose to regenerate security identifiers (SIDs) on the next reboot.<br>You only need to regenerate SIDs if you plan to make an image of the installation after shutdown.<br>To regenerate SIDs, click OK. To go back and change this setting, click Cancel. |
|          | OK Cancel                                                                                                    |

### Chapter 5. Image creation

### **Prepare the LUN**

Some cloning tools may require you to have already partitioned the destination LUN. If so, perform the following steps from the Console computer:

- 1. Set up your Target LUN to accept a connection from the Console computer
- 2. Use the Microsoft iSCSI Initiator to connect to the Target LUN
- 3. Use Disk Management to:
  - a. Partition the iSCSI LUN
  - b. Mark the Partition Active
  - c. Format the iSCSI LUN NTFS

### Image the LUN

This step creates a Master Image that will be used for deployments.

- 1. Boot DOS
- 2. Run your favorite Disk Cloning tool, for example Ghost 2003
- 3. Clone the local image to a LUN on the iSCSI SAN
  - a. For Ghost 2003 you can perform a disk-to-disk copy.
  - b. For Ghost 2003, if you have already partitioned, formatted, and marked active the iSCSI LUN, you can perform a partition-to-partition copy.

| Progress Indicator                                                                             |                                                                                     |                                                                |              |             |
|------------------------------------------------------------------------------------------------|-------------------------------------------------------------------------------------|----------------------------------------------------------------|--------------|-------------|
| 0%                                                                                             | 25%                                                                                 | 50%                                                            | 75%          | 100%        |
|                                                                                                |                                                                                     | Clone Complete (1912                                           | 0            |             |
| Statistics<br>Percent complete<br>Speed (HB/min)<br>19 copied<br>19 censining<br>filme slapsed | 100<br>364<br>1361<br>0<br>3:44                                                     | Clone Completed                                                | Successfully |             |
| Rime remaining                                                                                 | 0:00                                                                                | Continu                                                        | Bese         | t Computer: |
| Details<br>Connection type<br>Source<br>Jestination<br>Current partition<br>Current file       | Local<br>Local drive [1]<br>Local drive [2]<br>1/1 Type? (NTFS<br>10793 isosilogidi | <b>, 70006 MB<br/>, 14999 MB</b><br>D, Size: 69994 MB, No name |              |             |
|                                                                                                |                                                                                     | Symantec.                                                      |              |             |

## Chapter 6. Image management

Copy or save the newly cloned image to a Master Deployment Image. The Master Deployment Image will be used for all subsequent deployments.

For example, if you run both x86 and x64 versions of the operating system you might set up the following Master Deployment Images (the naming that is used is just an example):

8843-Windows-2003-SP1-x86 8843-Windows-2003-x64

At this point, basic iSCSI Boot is up and running. For basic booting you are done.

### **Chapter 7. Advanced topics**

#### Cluster

You will need to set a registry key if you want to have your boot drive and your cluster drive(s) all connected via the Microsoft iSCSI Initiator.

#### Setup failure

If you set up a new server cluster in Microsoft Windows Server 2003, and the system boot disk, the pagefile disks, and the cluster disks are on the same storage area network (SAN) fabric, a setup failure can occur. In this scenario, the ClusSvc registry subkey might be re-created. Therefore, the ManageDisksOnSystemBuses registry value is removed, and the server cluster is formed by using a local quorum resource.

In Windows Server 2003, you can use the ManageDisksOnSystemBuses registry DWORD value to enable the system boot disk, the pagefile disks, and the cluster disks to be on the same bus.

See the following knowledge-base article:

http://support.microsoft.com/Default.aspx?kbid=888160

### Moving or resizing a LUN

Use the following process to move or resize a Windows iSCSI Boot LUN.

- 1. On a system running Windows, attach both the source and destination LUNs via iSCSI.
- 2. Prepare the destination LUN as usual.
- 3. Run Ghost32 to clone the Source to the Destination.
- 4. Log out of the Source and Destination LUNs.

#### Windows hotfixes to review

There are some post-SP1 hotfixes that might prove helpful with some or all iSCSI Targets.

- KB 891957
- KB 898790
- KB 902837
- KB 903081

### Notices

This information was developed for products and services offered in the U.S.A.

IBM may not offer the products, services, or features discussed in this document in other countries. Consult your local IBM representative for information on the products and services currently available in your area. Any reference to an IBM product, program, or service is not intended to state or imply that only that IBM product, program, or service may be used. Any functionally equivalent product, program, or service that does not infringe any IBM intellectual property right may be used instead. However, it is the user's responsibility to evaluate and verify the operation of any non-IBM product, program, or service.

IBM may have patents or pending patent applications covering subject matter described in this document. The furnishing of this document does not grant you any license to these patents. You can send license inquiries, in writing, to:

IBM Director of Licensing IBM Corporation North Castle Drive Armonk, NY 10504-1785 U.S.A.

For license inquiries regarding double-byte (DBCS) information, contact the IBM Intellectual Property Department in your country or send inquiries, in writing, to:

IBM World Trade Asia Corporation Licensing 2-31 Roppongi 3-chome, Minato-ku Tokyo 106-0032, Japan

The following paragraph does not apply to the United Kingdom or any other country where such provisions are inconsistent with local law: INTERNATIONAL BUSINESS MACHINES CORPORATION PROVIDES THIS PUBLICATION "AS IS" WITHOUT WARRANTY OF ANY KIND, EITHER EXPRESS OR IMPLIED, INCLUDING, BUT NOT LIMITED TO, THE IMPLIED WARRANTIES OF NON-INFRINGEMENT, MERCHANTABILITY OR FITNESS FOR A PARTICULAR PURPOSE. Some states do not allow disclaimer of express or implied warranties in certain transactions, therefore, this statement may not apply to you.

This information could include technical inaccuracies or typographical errors. Changes are periodically made to the information herein; these changes will be incorporated in new editions of the publication. IBM may make improvements and/or changes in the product(s) and/or the program(s) described in this publication at any time without notice.

Any references in this information to non-IBM Web sites are provided for convenience only and do not in any manner serve as an endorsement of those Web sites. The materials at those Web sites are not part of the materials for this IBM product and use of those Web sites is at your own risk.

IBM may use or distribute any of the information you supply in any way it believes appropriate without incurring any obligation to you.

Licensees of this program who wish to have information about it for the purpose of enabling: (i) the exchange of information between independently created programs and other programs (including this one) and (ii) the mutual use of the information which has been exchanged, should contact:

IBM Corporation Software Interoperability Coordinator, Department 49XA 3605 Highway 52 N Rochester, MN 55901 U.S.A.

Such information may be available, subject to appropriate terms and conditions, including in some cases, payment of a fee.

The licensed program described in this information and all licensed material available for it are provided by IBM under terms of the IBM Customer Agreement, IBM International Program License Agreement, or any equivalent agreement between us.

Any performance data contained herein was determined in a controlled environment. Therefore, the results obtained in other operating environments may vary significantly. Some measurements may have been made on development-level systems and there is no guarantee that these measurements will be the same on generally available systems. Furthermore, some measurements may have been estimated through extrapolation. Actual results may vary. Users of this document should verify the applicable data for their specific environment.

Information concerning non-IBM products was obtained from the suppliers of those products, their published announcements or other publicly available sources. IBM has not tested those products and cannot confirm the accuracy of performance, compatibility or any other claims related to non-IBM products. Questions on the capabilities of non-IBM products should be addressed to the suppliers of those products.

This information is for planning purposes only. The information herein is subject to change before the products described become available.

This information contains examples of data and reports used in daily business operations. To illustrate them as completely as possible, the examples include the names of individuals, companies, brands, and products. All of these names are fictitious and any similarity to the names and addresses used by an actual business enterprise is entirely coincidental.

#### COPYRIGHT LICENSE:

This information contains sample application programs in source language, which illustrate programming techniques on various operating platforms. You may copy, modify, and distribute these sample programs in any form without payment to IBM, for the purposes of developing, using, marketing or distributing application programs conforming to the application programming interface for the operating platform for which the sample programs are written. These examples have not been thoroughly tested under all conditions. IBM, therefore, cannot guarantee or imply reliability, serviceability, or function of these programs.

Each copy or any portion of these sample programs or any derivative work, must include a copyright notice as follows:

© (your company name) (year). Portions of this code are derived from IBM Corp. Sample Programs. © Copyright IBM Corp. \_enter the year or years\_. All rights reserved.

If you are viewing this information softcopy, the photographs and color illustrations may not appear.

### **Trademarks**

IBM the IBM logo, and  $\mathsf{BladeCenter}^{^{(\!\!\!\!)}}$  are registered trademarks of IBM in the United States.

Microsoft, Windows, Windows NT, and the Windows logo are trademarks of Microsoft Corporation in the United States, other countries, or both.

 $\mathsf{Linux}^{\texttt{®}}$  is a trademark of Linus Torvalds in the United States, other countries, or both.

Other company, product, or service names may be trademarks or service marks of others.

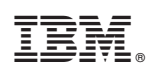

Printed in USA